# Comment installer PrestaShop sur Rocky Linux 9

PrestaShop est une application Web de commerce électronique open source écrite à l'aide du framework Symfony PHP. Il vous permet de concevoir, créer et héberger une boutique en ligne pour vendre des produits, recevoir des paiements et gérer tous les aspects associés. Il est utilisé par plus de 300 000 sites, ce qui en fait l'une des plateformes de commerce électronique les plus populaires. Il prend en charge des modules qui vous permettent d'étendre encore plus ses fonctionnalités. Vous pouvez le personnaliser à l'aide de divers thèmes de haute qualité. Il propose des modèles personnalisables, des passerelles de paiement sécurisées, une gestion des stocks et des outils optimisés pour le référencement pour optimiser le classement des moteurs de recherche

Dans ce tutoriel, vous apprendrez comment installer Prestashop sur un serveur Rocky Linux 9.

### Conditions préalables

- Un serveur fonctionnant sous Rocky Linux 9 avec un minimum de 1 Go de RAM.
- Un utilisateur non root avec les privilèges sudo.
- Un nom de domaine entièrement qualifié (FQDN) comme prestashop.example.com pointant vers votre serveur
- Un compte SMTP avec un service de messagerie comme Amazon SES ou Mailgun.
- Tout est mis à jour.

\$ sudo dnf update

 Quelques packages essentiels sont requis pour que le didacticiel et Prestashop fonctionnent. Certains d'entre eux nt déjà

\$ sudo dnf install wget curl nano unzip yum-utils policycoreutils-python-utils -y

### Étape 1 - Configurer le pare-feu

| La premiere etape consiste a contigurer le pare-feu. Rocky Linux utilise le pare-feu Firewalld. Ventiez l'état du pare-feu.                                                                                                    |
|----------------------------------------------------------------------------------------------------|
| \$ sudo firewall-cmdstate<br>running                                                                                                    |
| Le pare-feu fonctionne avec différentes zones et la zone publique est celle par défaut que nous utiliserons. Listez tous les services et ports actifs sur le pare-<br>feu.                                                                                                    |
| \$ sudo firewall-cmdpermanentlist-services                                                                                                    |
| Il devrait afficher la sortie suivante.                                                                                                    |
| cockpit dhcpv6-client ssh                                                                                                    |
| Autoriser les ports HTTP et HTTPS.                                                                                                    |
| <pre>\$ sudo firewall-cmdpermanentadd-service=http \$ sudo firewall-cmdpermanentadd-service=https</pre>                                                                                                    |
| Revérifiez l'état du pare-feu.                                                                                                    |
| \$ sudo firewall-cmdpermanentlist-services                                                                                                    |
| Vous devriez voir une sortie similaire.                                                                                                    |
| cockpit dhcpv6-client http https ssh                                                                                                    |
| Rechargez le pare-feu pour activer les modifications.                                                                                                    |
| \$ sudo firewall-cmdreload                                                                                                    |
| Étape 2 - Installer Nginx                                                                                                    |
| Rocky Linux 9 est livré avec une ancienne version de Nginx. Pour installer la dernière version, vous devez télécharger le référentiel officiel Nginx.                                                                                                    |
| Créez et ouvrez le fichier /etc/yum.repos.d/nginx.repo pour l'édition.                                                                                                    |
| \$ sudo nano /eto/yum.repos.d/nginx.repo                                                                                                    |
| Collez-y le code suivant.                                                                                                    |
| <pre>[nginx-stable]<br/>name=nginx stable repo<br/>baseurl=https://nginx.org/packages/centos/\$releasever/\$basearch/<br/>gpchcck=1<br/>enabled=1<br/>gpgkey=https://nginx.org/keys/nginx_signing.key<br/>module_notTixes=true<br/>[nginx-mainline]<br/>enabled=0<br/>gpgkey=https://nginx.org/keys/nginx_signing.key<br/>module_notFixes=true</pre> |
| Une fois que vous avez terminé, enregistrez le fichier en appuyant sur Ctrl + X et en entrant Y lorsque vous y êtes invité.                                                                                                    |
| Installez Nginx.                                                                                                    |
| \$ sudo dnf install nginx -y                                                                                                    |
| Vérifiez l'installation.                                                                                                    |
| \$ nginx -ν<br>nginx version: nginx/1.24.θ                                                                                                    |
| Activez et démarrez le service du serveur Nginx.                                                                                                    |
| \$ sudo systemcti enable nginxnow                                                                                                    |
| Vérifiez l'état du service.                                                                                                    |
| \$ sudo systemctl status nginx                                                                                                    |

\$ sudo systemctl status nginx ? nginx.service - nginx - high performance web server Loaded: loaded (vusr/lib/systemd/system/nginx.service; enabled; preset: disabled) Active: active (running) since Sat 2023-11-25 10:58:03 UTC; 5s ago Docs: http://nginx.org/en/docs/ Process: 4220 ExecStart=/vsr/sbin/nginx -c /etc/nginx/nginx.conf (code=exited, status=0/SUCCESS) Main PID: 4222 (nginx) Tasks: 2 (limit: 10041) Memory: 1.9M CPU: 9ms CGroup: /system.slice/nginx.service 774222 "nginx: master process /usr/sbin/nginx -c /etc/nginx/nginx.conf" 774223 "nginx: worker process"

## Welcome to nginx!

If you see this page, the nginx web server is successfully installed and working. Further configuration is required.

For online documentation and support please refer to <u>nginx.org</u>. Commercial support is available at <u>nginx.com</u>.

Thank you for using nginx.

| Etape 3 - Installer PHP et les extensions                                                                                                    |
|----------------------------------------------------------------------------------------------------|
| Rocky Linux 9 est livré avec PHP 8.1 par défaut. Pour toujours rester sur la dernière version de PHP ou si vous souhaitez installer plusieurs versions de PHP, nous devons utiliser le référentiel REMI.                                                                                                    |
| La première étape consiste à récupérer le référentiel Epel.                                                                                                    |
| \$ sudo dnf install epel-release -y                                                                                                    |
| Ensuite, installez le référentiel Remi.                                                                                                    |
| \$ sudo dnf install https://pms.remirepo.net/enterprise/remi-release-9.rpm                                                                                                    |
| Vérifiez les flux PHP disponibles.                                                                                                    |
| \$ and module list php -y<br>Name Stream       Profiles<br>common (d), devel, minimal       Summary<br>PHP scripting language         Remi's Modular repository for Enterprise Linux 9 - x86_64<br>Name Stream       Summary<br>Profiles       Summary<br>PHP scripting language         php remi-8.0       common (d), devel, minimal       PHP scripting language<br>PHP scripting language         php remi-8.1       common (d), devel, minimal       PHP scripting language<br>PHP scripting language         php remi-8.2       common (d), devel, minimal       PHP scripting language         php remi-8.3       common (d), devel, minimal       PHP scripting language         php remi-8.3       common (d), devel, minimal       PHP scripting language         php remi-8.3       common (d), devel, minimal       PHP scripting language         php remi-8.3       common (d), devel, minimal       PHP scripting language         php remi-8.3       common (d), devel, minimal       PHP scripting language         php remi-8.3       common (d), devel, minimal       PHP scripting language         php remi-8.3       common (d), devel, minimal       PHP scripting language         php remi-8.3       common (d), devel, minimal       PHP scripting language         La version par défault st 81. Au moment de la rédaction de ce tutoriel, Prestashop est compatible avec PHP 8.1. Par conséguent, activez le rédérentiel PHP 8.1 de Remi.                                                                                                    |
| \$ sudo dnf module reset php -y                                                                                                    |
| s sudo ant module enable php:rem1-8.1                                                                                                    |
| Installez MMP et ses extensions requises par Prestashop.                                                                                                    |
| s Suou uni inisiati pin puneumenti pin-telli pin-teriti pin-teriti |
| Vérifiez la version de PHP installée.                                                                                                    |
| <pre>\$ phpversion PHP 8.1.26 (cli) (built: Nov 21 2023 21:53:48) (NTS gcc x86_64) Copyright (c) The PHP Group Zend Engine v4.1.26, Copyright (c) Zend Technologies with Zend OPcache v8.1.26, Copyright (c), by Zend Technologies</pre>                                                                                                    |
| Activez et démarrez le service PHP-FPM.                                                                                                    |
| \$ sudo systemctl enable php-fpmnow                                                                                                    |
| Vérifiez l'état du service.                                                                                                    |
| <pre>\$ sudo systemctl status php-fpm<br/>7 php-fpm.service - The PHP FastCGI Process Manager<br/>Loaded: loaded (/usr/Llb/system/system/php-fpm.service; enabled; preset: disabled)<br/>Active: active (running) since Sat 2023.11-25 12:54:51 UTC; 2s ago<br/>Wain PID: 6160 (php-fpm)<br/>Status: Ready to bandte connections"<br/>Lasser: 1.25 USE Connections<br/>Tasser: 1.25 USE Connections<br/>(Group: /system.slice/php-fpm.service<br/>CGroup: /system.slice/php-fpm.conf)"<br/>776610 "php-fpm: mool www"<br/>776613 "php-fpm: pool www"<br/>776655 "php-fpm: pool www"</pre>                                                                                                    |
| Étape 4 - Installer le serveur Percona MySQL                                                                                                    |
| Prestashop nécessite un serveur de base de données MySQL pour le stockage des données. Mais au lieu d'installer MySQL, nous installerons le serveur Percona MySQL. Cela fonctionne comme un remplacement instantané pour MySQL et offre plus de fonctionnalités et de sécurité.                                                                                                    |
| La première étape consiste à installer le référentiel de versions Percona pour Rocky Linux.                                                                                                    |
| \$ sudo dnf install -y https://repo.percona.com/yum/percona-release-latest.noarch.rpm                                                                                                    |
| Si vous obtenez l'erreur suivante, vous pouvez l'ignorer en toute sécurité et continuer car cela n'affecte pas l'installation. La clé GPG sera toujours importée ultérieurement.                                                                                                    |
| error: can't create transaction lock on /var/lib/rpm/.rpm.lock (Resource temporarily unavailable)<br>error: /etc/pki/rpm-gpg/RPM-GPG-KEY-Percona: key 1 import failed.                                                                                                    |
| Une fois le référentiel installé, configurez le référentiel Percona Server pour MySQL 8.0 en exécutant la commande suivante.                                                                                                    |
| \$ percona-release setup ps80                                                                                                    |
| La commande ci-dessus vous demande si vous souhaitez désactiver le module MySQL par défaut. Entrer 🛶 procéder. Cela désactivera le module d'installation MySQL et activera le module Percona MySQL.                                                                                                    |
| Installez le serveur Percona pour MySQL 8.0.                                                                                                    |
| \$ sudo dnf -y install percona-server                                                                                                    |
| Cela installera le serveur et le client Percona pour MySQL, qui sont les packages de base dont vous avez besoin pour le moment.                                                                                                    |
| Vérifiez l'installation.                                                                                                    |
| \$ mysqlversion<br>mysql Ver 8.0.34-26 for Linux on x86_64 (Percona Server (GPL), Release 26, Revision 0fe62c85)                                                                                                    |

Démarrez le service MySQL.

| \$ sudo systemctl start mysqld                                                                                                    |
|----------------------------------------------------------------------------------------------------|
| Vérifiez l'état du service MySQL.                                                                                                    |
| <pre>\$ sudo systemctl status mysqld<br/>? mysqld.service - MySU Server<br/>Loaded (lusr/lib/system/mysqld.service; enabled; preset: disabled)<br/>Active: active (running) since Sun 2023-11-26 06:25:37 UTC; 7s ago<br/>Docs: man:mysqld(B)<br/>http://dv.mysql.com/doc/refman/en/using-systemd.html<br/>Process: 6522 ExecStartPre=/usr/bli/mysqld_pre_systemd (code=exited, status=0/SUCCESS)<br/>Main PDI 6598 (mysqld)<br/>Status: "Server is operational"<br/>Tasks: 39 (lumi: 10041)<br/>Memory: 406.04<br/>(PU: 8.131 slice/mysqld.service<br/>776598 /usr/sblin/mysqld</pre> |
| Nov 26 06:25:28 prestashop.example.com systemd[1]: Starting MySQL Server<br>Nov 26 06:25:37 prestashop.example.com systemd[1]: Started MySQL Server.                                                                                                    |
| Percona génère un mot de passe root temporaire lors de l'installation. Saisissez ce mot de passe à l'aide de la commande suivante.                                                                                                    |
| \$ sudo grep "temporary password" /var/log/mysqld.log<br>2023-11-26706:25:33.316962 6 [Note] [MY-010454] [Server] A temporary password is generated for root@localhost: (sDeLSgjs7pI                                                                                                    |
| Connectez-vous au shell MySQL.                                                                                                    |
| \$ sudo mysql -u root -p                                                                                                    |
| Exècutez l'assistant de configuration de la sécurité MySQL.                                                                                                    |
| \$ sudo mysql_secure_installation                                                                                                    |
| Entrez le mot de passe root lorsque vous y êtes invité.                                                                                                    |
| Securing the MySQL server deployment. Enter password for user root:                                                                                                    |
| Le mot de passe temporaire est déjà expiré et vous serz invité à définir un nouveau mot de passe rort. Choisissez un mot de passe fort pour le compte root. Votre mot de passe doit satisfaire aux exigences actuelles de la politique de mot de passe, ce qui signifie qu'il doit comporter<br>un caractère minuscule, un caractère majuscule, un chiffre et un caractère spécial.                                                                                                    |
| The existing password for the user account root has expired. Please set a new password.                                                                                                    |
| Re-enter new password:                                                                                                    |
| Ensuite, la force du mot de passe s'affichera et il vous sera demandé si vous souhaitez le modifier. Taper Naccepter                                                                                                    |
| The 'validate password' component is installed on the server.<br>The subsequent steps will run with the existing configuration<br>of the component.<br>Using existing password for root.<br>Estimated strength of the password: 100<br>Change the password for root ? ((Press y)Y for Yes, any other key for No) : N<br>skinning                                                                                                    |
| Taper Y pour supprimer les utilisateurs anonymes.                                                                                                    |
| By default, a MySQL installation has an anonymous user,<br>allowing anyone to log into MySQL without having to have<br>a user account created for them. This is intended only for<br>testing, and to make the installation go a bit smoother.<br>You should remove them before moving into a production<br>environment.<br>Remove anonymous users? (Press y/Y for Yes, any other key for No) : Y<br>Success.                                                                                                    |
| Taper Y pour interdire la connexion root à distance.                                                                                                    |
| Normally, root should only be allowed to connect from<br>'localhost'. This ensures that someone cannot guess at<br>the root password from the network.<br>Disallow root login remotely? (Press y/Y for Yes, any other key for No) : Y<br>Surcess.                                                                                                    |
| Taper y pour supprimer la base de données de test.                                                                                                    |
| By default, MySQL comes with a database named 'test' that<br>anyone can access. This is also intended only for testing,<br>and should be removed before moving into a production<br>environment.<br>Remove test database and access to it? (Press y/Y for Yes, any other key for No) : Y<br>- Dropping test database<br>Success.<br>• Removing privileges on test database<br>Success.                                                                                                    |
| Et enfin, tapez N pour recharger les tables de privilèges.                                                                                                    |
| Reloading the privilege tables will ensure that all changes<br>made so far will take effect immediately.<br>Reload privilege tables now? (Press y Y for Yes, any other key for No) : &<br>Success.<br>All done!                                                                                                    |
| C'est ça. La prochaine fois que vous souhaiterez vous connecter au shell MySQL, utilisez la commande suivante et entrez le racine mot de passe lorsque vous y êtes invité.                                                                                                    |
| \$ sudo mysql -u root -pe -p                                                                                                    |
| Vous obliendrez l'invite du shell MySQL suivante.                                                                                                    |
| Welcome to the MySQL monitor. Commands end with ; or \g.<br>Your MySQL connection id is 16<br>Server version: 8.0.34-26 Percona Server (GPL), Release 26, Revision 0fe62c85                                                                                                    |
| Copyright (c) 2009-2023 Percona LLC and/or its affiliates<br>Copyright (c) 2000, 2023, Dracle and/or its affiliates.                                                                                                    |
| <pre>uracie is a registered trademark of Uracle Corporation and/or its affiliates. Other names may be trademarks of their respective owners. Type 'help;' or '\h' for help. Type '\c' io clear the current input statement. mysql&gt;</pre>                                                                                                    |
| Taper exit pour sortir du shell.                                                                                                    |

### Connectez-vous au shell MySQL.

\$ sudo mysql -u root -p

Créez une nouvelle base de données MySQL, un utilisateur de base de données et un mot de passe pour votre installation Prestashop.

mysql> CREATE DATABASE prestashop COLLATE utf8mb4\_general\_ci; mysql> CREATE USER 'prestauser'@'localhost' IDENTIFIED BY 'Your\_password2'; mysql> GRANT ALL PRIVILEGES ON prestashop.\* TO 'prestauser'@'localhost';

Remplacez prestashop, prestauser et yourpassword par les informations d'identification de votre choix. Choisissez un mot de passe fort et assurez-vous qu'il respecte la politique de mot de passe décrite ci-dessus. Rincez les privilèges pour vous assurer qu'ils sont sauvegardés dans la session en cours.

| mysq> FLUSH PRIVILEGES;                                                                                                    |
|----------------------------------------------------------------------------------------------------|
| Quittez le shell MySQL.                                                                                                    |
| mysq> exit                                                                                                    |
| Étape 6 - Téléchargement de Prestashon                                                                                                    |
|                                                                                                    |
|                                                                                                    |
|                                                                                                    |
| If existe deux versions de Prestashop disponibles : la version sais: avec marque et la version sans marque. La version avec marque est disponible sur le site Web de Prestashop tandis que la version sans marque<br>est disponible sur le référentiel GitHub. La différence entre les deux versions est que la version de marque contient des modules supplémentaires, notamment un processeur de paiement, des modules Facebook et Google pour la promotion et le<br>référencement, ainsi que divers autres modules pour se connecter à Prestashop et à des fins d'analyse. |
| La version de base sort après la version sans marque. Par conséquent, au moment de la rédaction de ce didacticiel, la dernière version de l'édition de base disponible est la 8.1.1 et la version sans marque est la 8.1.2. Pour notre tutoriel, nous utiliserons l'édition de base de marque. Vous pouvez utiliser la version sans marque si vous le souhaitez. Le processus d'installation pour les deux versions est exactement le même.                                                                                                    |
| Téléchargez la dernière version à l'aide de la commande suivante.                                                                                                    |
| S cd /tmp<br>\$ wget https://assets.prestashop3.com/dst/edition/corporate/8.1.1/prestashop_edition_basic_version_8.1.1.zip                                                                                                    |
| Vous pouvez obtenir le lien en visitant la page de téléchargement de Prestashop, saisir votre email et télécharger le fichier. La version sans marque peut être récupérée dans les versions Prestashop GitHub page.                                                                                                    |
| Décompressez l'archive téléchargée.                                                                                                    |
| \$ unzip prestashop_*.zip                                                                                                    |
| Cette archive contient un autre fichier zip nommé prestashop.zip qui contient tous les fichiers. Extrayez les fichiers dans le répertoire Prestashop.                                                                                                    |
| \$ sudo unzip prestashop.zip -d /var/www/html/prestashop                                                                                                    |
| Changez le propriétaire du répertoire Prestashop en utilisateur. nginx                                                                                                    |
| \$ sudo chown -R nginx: /var/www/html/prestashop                                                                                                    |
| Étape 7 - Installer SSL                                                                                                    |
| Nous devons installer Certbot pour générer le certificat SSL. Nous utiliserons le programme d'installation du package Snapd pour cela. Étant donné que Rocky Linux n'est pas livré avec, installez le programme d'installation Snapd. Il nécessite le référentiel                                                                                                    |
| Installez Snapd.                                                                                                    |
| \$ sudo dnf install -y snapd                                                                                                    |
| Activez et démarrez le service Snap.                                                                                                    |
| \$ sudo systemctl enable snapd now                                                                                                    |
| Installez le package principal Snap et assurez-vous que votre version de Snapd est à jour.                                                                                                    |
| \$ sudo snap install core && sudo snap refresh core                                                                                                    |
| Créez les liens nécessaires au fonctionnement de Snand.                                                                                                    |
| \$ sudo ln -s /var/lib/snapd/snap /snap                                                                                                    |
| <pre>\$ echo 'export PATH=\$PATH:/var/lib/snapd/snap/bin'   sudo tee -a /etc/profile.d/snapd.sh</pre>                                                                                                    |
| Installez Certbot.                                                                                                    |
| § sudo snap installdassic certbot                                                                                                    |
| Utilisez la commande suivante pour vous assurer que la commande Certbot peut être exécutée en créant un lien symbolique vers l'annuaire. /usr/bin                                                                                                    |
| \$ sudo ln -s /snap/bin/certbot /usr/bin/certbot                                                                                                    |
| Vérifiez si Certbot fonctionne correctement.                                                                                                    |
| \$ certbotversion<br>certbot 2.7.4                                                                                                    |
| Exécutez la commande suivante pour générer un certificat SSL.                                                                                                    |
| \$ sudo certbot certonlynginxagree-tosno-eff-emailstaple-ocsppreferred-challenges http -m name@example.com -d prestashop.example.com                                                                                                    |
| La commande ci-dessus téléchargera un certificat sur le répertoire sur votre serveur. /etc/telsencorpt/live/prestashop.example.com                                                                                                    |
| Générez un certificat de groupe Diffie-Hellman .                                                                                                    |
| \$ sudo openssl dhparam -dsaparam -out /etc/ssl/certs/dhparam.pem 4096                                                                                                    |
| Vérifiez le service de planification de renouvellement Certbot.                                                                                                    |
| \$ sudo systemcti list-timers                                                                                                    |
| Tu trouveras snap.certbot.renew.service comme l'un des services dont l'exécution est planifiée.                                                                                                    |
| NEXT LEFT LAST PASSED UNIT ACTIVATES                                                                                                    |

| L                                                                                                    |
|----------------------------------------------------------------------------------------------------|
| Effectuez un essai à sec du processus pour vérifier si le renouvellement SSL fonctionne correctement.                                                                                                    |
| \$ sudo certbot renewdry-run                                                                                                    |
| Si vous ne voyez aucune erreur, vous êtes prêt. Votre certificat se renouvellera automatiquement.                                                                                                    |
| Étape 8 - Configurer SELinux                                                                                                    |
| Modifiez le contexte de sécurité des fichiers pour Prestashop.                                                                                                    |
| \$ sudo semanage fcontext -a -t httpd_sys_rw_content_t "/var/www/html/prestashop(/.*)?"                                                                                                    |
| Appliquez la politique.                                                                                                    |
| \$ sudo restorecon -Rv /var/www/html/prestashop/                                                                                                    |
| Appliquez la politique pour autoriser Nginx à donner accès à MariaDB.                                                                                                    |
| \$ sudo setsebool -P httpd_can_network_connect_db 1                                                                                                    |
| Appliquez la stratégie pour autoriser les connexions à des hôtes externes. Ceci est nécessaire pour l'envoi d'e-mails.                                                                                                    |
| \$ sudo setsebool -P httpd_can_network_connect 1                                                                                                    |
| Avec MariaDB 10.11, vous serez confronté à un autre problème : SELinux empêche PHP-FPM de se connecter à MariaDB. Cela peut être résolu en installant un module SELinux. La première étape consiste à créer un application du tone avec                                                                            |
| Créer le fichier mon-phptpm.te dans votre répertoire personnel et ouvrez-le pour le modifier.                                                                                                    |
| \$ cd ~                                                                                                    |
|                                                                                                    |
|                                                                                                    |
| require { type unconfined service t;                                                                                                    |
| type httpd t;<br>type httpd sys content_t;<br>class dir Write;                                                                                                    |
| } #====================================                                                                                                    |
| #!!!! This avc is allowed in the current policy<br>allow httpd_t httpd_sys_content_t:dir write;                                                                                                    |
| #!!!! This avc is allowed in the current policy<br>allow httpd_t unconfined_service_t:unix_stream_socket connectto;                                                                                                    |
| Exercipierza la fichier de appuyant sur Citl + X et de aptrant X largeus vous y âtes invité                                                                                                    |
| L'étape suivante consiste à le convertir en module de stratégie à l'aide de la commande suivante. Ne modifiez pas le nom du fichier dans la commande sinon cela ne fonctionnera pas. Le nom du module doit être le même                                                                                            |
| que le nom du module.  \$ sudo checkmodule -M -m -o my-phpfpm.mod my-phpfpm.te                                                                                                    |
| Ensuite, nous devons compiler le module de stratégie pour créer un package de stratégie.                                                                                                    |
| \$ sudo semodule_package -o my-phpfpm.pp -m my-phpfpm.mod                                                                                                    |
| La dernière étape consiste à charger le package de stratégie à l'aide du sémodule commande qui installe la politique à utiliser.                                                                                                    |
| \$ sudo semodule -i my-phpfpm.pp                                                                                                    |
|                                                                                                    |
| Etape 9 - Configurer PHP-FPM                                                                                                    |
|                                                                                                    |
| s sour latin etceppen                                                                                                    |
| les valeurs de ce que nous allons configurer avec PHP.                                                                                                    |
| \$ sudo sed -i 's/upload_max_filesize = 2M/upload_max_filesize = 16M/' /etc/php.ini<br>\$ sudo sed -i 's/post_max_size = 8M/post_max_size = 16M/' /etc/php.ini                                                                                                    |
| Configurez la limite de mémoire de PHP en fonction des ressources et des exigences de votre serveur.                                                                                                    |
| \$ sudo sed -i 's'memory_limit = 128M/memory_limit = 256M/ /etc/php.ini                                                                                                    |
| Ouvrir le fichier /etc/php-fort.d/www.conf .                                                                                                    |
| \$ sudo nano /etc/php-fpm.d/www.conf                                                                                                    |
| Nous devons définir l'utilisateur/groupe Unix de processus PHP sur nginx. Trouvez le user = apache lignes du fichier et remplacez-les par nginx .                                                                                                    |
|                                                                                                    |
| , Diax User (you go b) processes<br>Note: The user is mandatory. If the group is not set, the default user's group<br>; will be used.<br>; RPN: apache user chosen to provide access to the same directories as httpd                                                                                              |
| user = nginx<br>; RPM: Keep a group allowed to write in log dir.<br>group = nginx                                                                                                    |
| <br>Recherchez les linnes listen owner = nobody. listen group = nobody. listen mode = 0660 dans le fichier et modifiez-les comme suit antès les avoir décommentées                                                                                                    |
|                                                                                                    |
| , set permassions not with solute, if one is used. In Linux, redurinine<br>; permissions must be set in order to allow connections from a web server. Many<br>; BSD-derived systems allow connections repardless of permissions. The owner<br>; and group can be specified either by name or by their numeric IDS. |
| ; Default Values: user and group are set as the running user<br>; mode is set to 0660<br>listen.owner = nginx                                                                                                    |
| Listen.group = nginx<br>Listen.made = 0660                                                                                                    |

Enregistrez le fichier en appuyant sur Ctrl + X et en entrant Y lorsque vous y êtes invité.

Redémarrez le processus PHP-fpm. Assurez-vous que Nginx est installé avant de redémarrer le service PHP, sinon il échouera car il ne pourra pas trouver le

\$ sudo chgrp -R nginx /var/lib/php/session

#### Étape 10 - Configurer Nginx

Ouvrir le fichier /etc/nginx/nginx.conf pour l'édition.

\$ sudo nano /etc/nginx/nginx.conf

Ajoutez la ligne suivante avant la ligne inclure /etc/nginx/conf.d/\*.conf

server names hash bucket size 64;

Enregistrez le fichier en appuyant sur Ctrl + X et en entrant Y lorsque vous y êtes invité

### Créez et ouvrez le fichier /etc/nginx/conf.d/prestashop.conf pour l'édition.

\$ sudo nano /etc/nginx/conf.d/prestashop.con

Collez-y le code suivant. Remplacer Prestashop avec votre nom de domaine. Assurez-vous que la va nt par défaut des fichiers dans est. C'est la même valeur que nous avons configurée avec PHP plus tôt.

server { listen 443 ssl http2; listen [::]:443 ssl http2;

# [EDIT] Your domain name(s) go here.
server\_name prestashop.example.com;

# [EDIT] Path to your domain Nginx logs. access log /var/log/nginx/prestashop.access.log; error\_log /var/log/nginx/prestashop.error.log;

# [EDIT] Path to your SSL certificates (take a look at Certbot https://certbot.eff.org).
ssl certificate //ctc/letsencrypt/live/prestashop.example.com/fulkey.pem;
ssl certificate key /ctc/letsencrypt/live/prestashop.example.com/chain.pem;
ssl trusted certificate /etc/letsencrypt/live/prestashop.example.com/chain.pem;

ssl\_session\_timeout 5m; ssl\_session\_cache shared:MozSSL:10m; ssl\_session\_tickets off;

ssl protocols TLSV1.2 TLSV1.3; ssl prefer server ciphers on; ssl ciphers Son; ssl cedm curve X25519:prime256v1:secp384r1:secp521r1; ssl cedm curve X25519:prime256v1:secp384r1:secp521r1; ssl st off on; ssl st off on;

ssl\_stapting on, ssl\_stapling\_verify on; ssl\_dhparam /etc/ssl/certs/dhparam.pem;

# [EDIT] Path to your PrestaShop directory. root /var/www/html/prestashop;

index index.php;

# This should match the 'post\_max\_size' and/or 'upload max filesize' settings
# in your php.ini.
client\_max\_body\_size 660;

# Redirect 404 errors to PrestaShop. error\_page 404 /index.php?controller=404;

# HSTS (Force clients to interact with your website using HTTPS only).
# For enhanced security, register your site here: https://hstspreload.org/.
# WARNING. Don't use this if your site is not Youly on HTTPS!
# add header Strict-Transport-Security "max-age=63072000; includeSubDomains" preload; always;

# [EDIT] If you are using multiple languages.
# rewrite ^/fr\$ /fr/ redirect;
# rewrite ^/fr/(.\*) /\$1;

# AlphaImageLoader for IE and FancyBox. rewrite ^images\_ie/?((^/]+)\.(gif|jpe?g|png)\$ js/jquery/plugins/fancybox/images/\$1.\$2 last;

# Web service API.
rewrite ^/api/?(.\*)\$ /webservice/dispatcher.php?url=\$1 last;

# Installation sandbox.
rewrite ^(/install(?:-dev)?/sandbox)/.\* /\$1/test.php last;

location / {
 try\_files \$uri \$uri/ /index.php\$is\_args\$args;

[EDIT] Replace 'admin-dev' in this block with the name of your admin directory. cation /admin-dev/ { if (!-e srequest filename) { rewrite ^ /admin-dev/index.php last;

}

# .htaccess, .D5 Store, .htpasswd, etc. location ~ /\. { deny all; } }

urce code directories. tion ~ ^/(app|bin|cache|classes|config|controllers|docs|localization|override|src<mark>|tests|</mark>tools|tr<mark>anslatio</mark>ns|var|vendor)/ { # Sour ny all, 3

# vendor in modules directory. location ~ ^/modules/.\*/vendor/ { deny all;

3

Prevent exposing other sensitive files
cation ~ \.(log|tpl|twig|sass|yml)\$ {
 deny all; # lo

# Prevent injection of PHP files. location /img { location ~ \.php\$ { deny all; }

location /upload {
 location ~ \.php\$
 { deny all; }

# enable browser caching location =\* \. (?:css/eot/gif/ico/jpe?g/otf/png/ttf/woff2?)\$ { expires IM; add\_header Cache-Control "public";

location ~ [^/]\.php(/|\$) {
 # Split \$uri to \$fastcgi\_script\_name and \$fastcgi\_path\_info.
 fastcgi\_split\_path\_info ^(.+?\.php)(/.\*)\$; # Ensure that the requested PHP script exists before passing it # to the PHP-FPM. try\_files \$fastcgi\_script\_name =404;

# Environment variables for PHP. include fastcgi\_params; fastcgi\_param SCRIPT\_FILENAME \$request\_filename;

fastcgi index index.php;

fastcgi\_keep\_conn on;
fastcgi\_read\_timeout 30s;

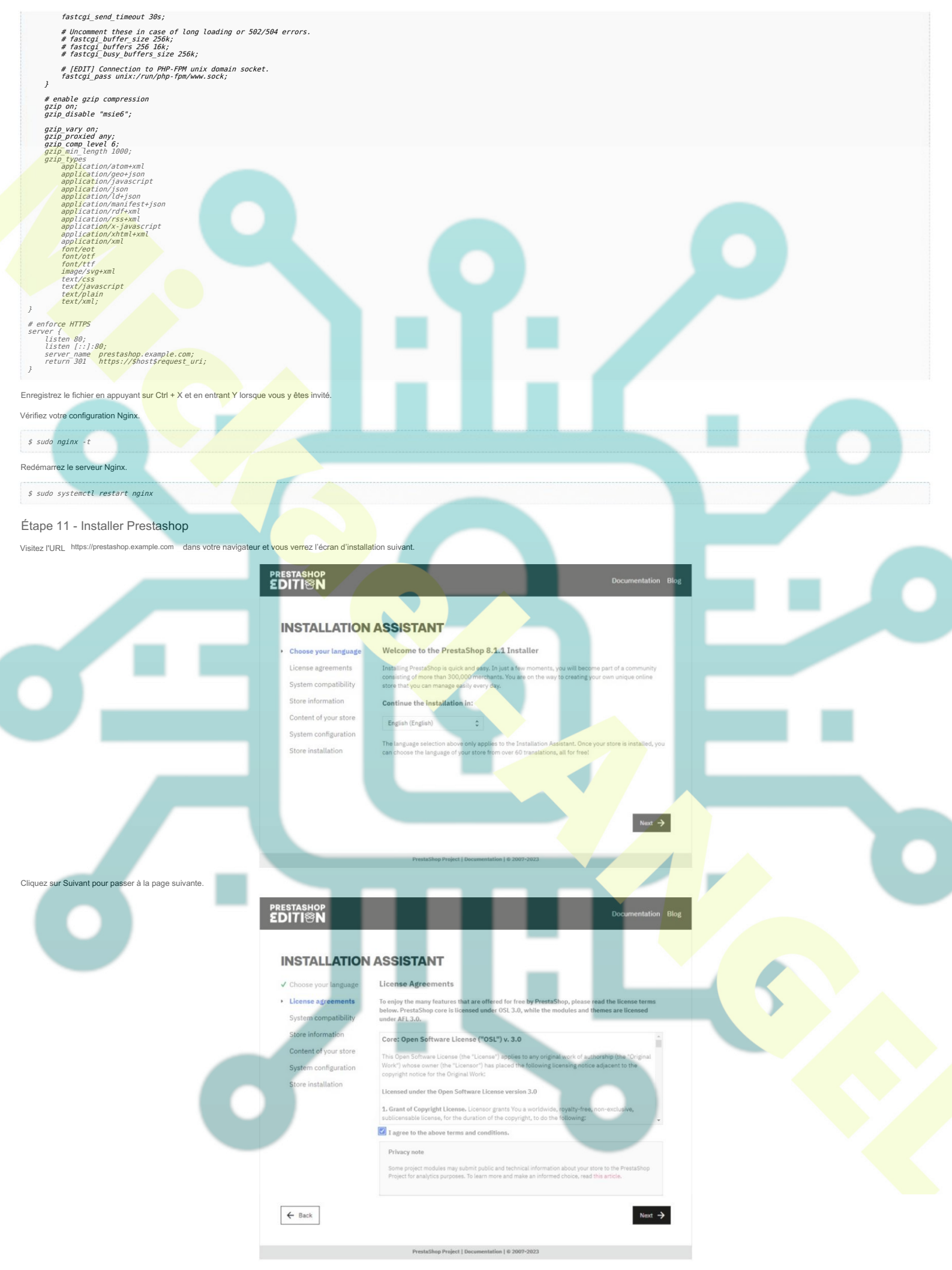

La licence Prestashop vous sera présentée. Cochez le bouton J'accepte les conditions générales ci-dessus pour accepter la licence et cliquez sur Suivant pour continuer.

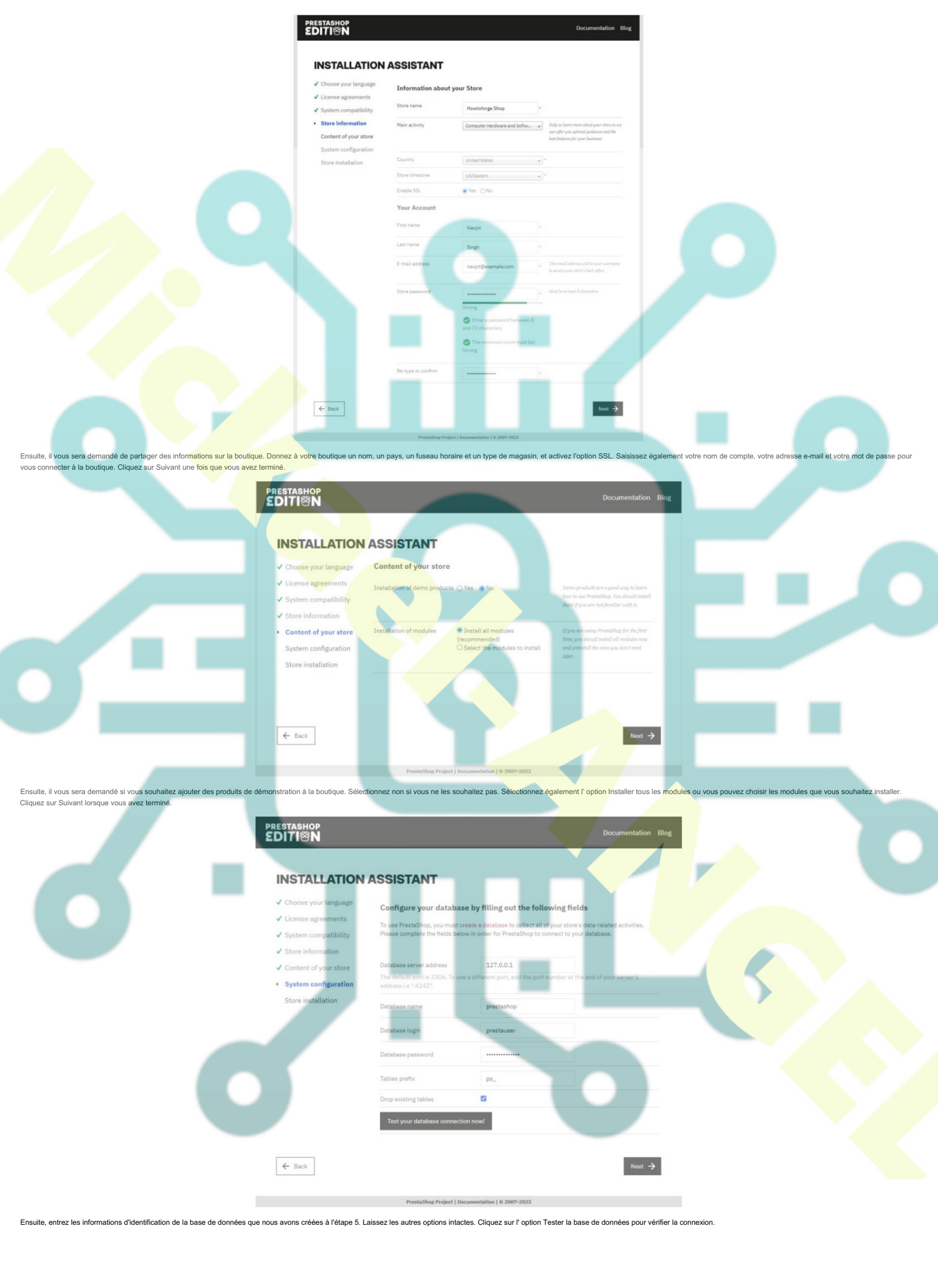

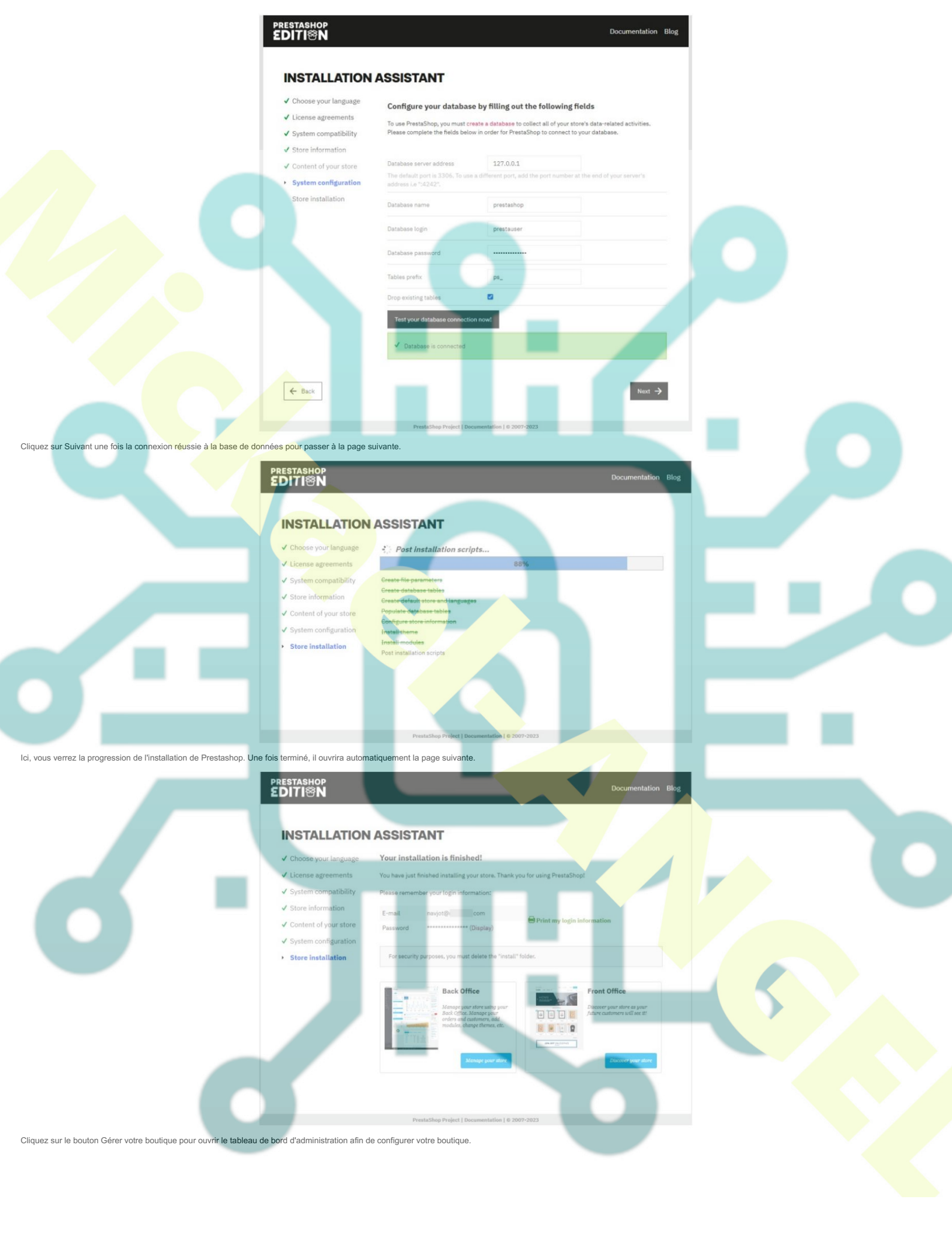

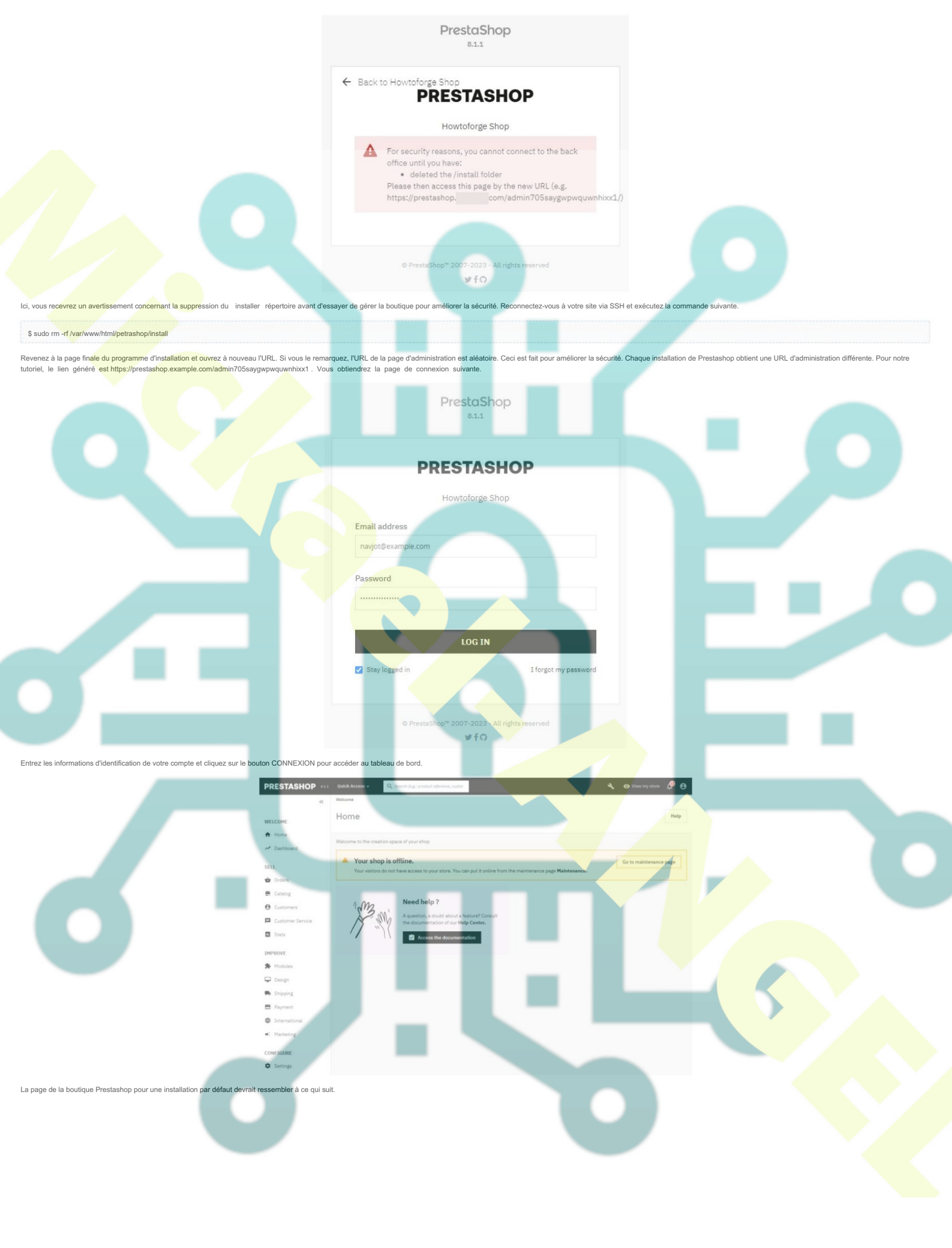

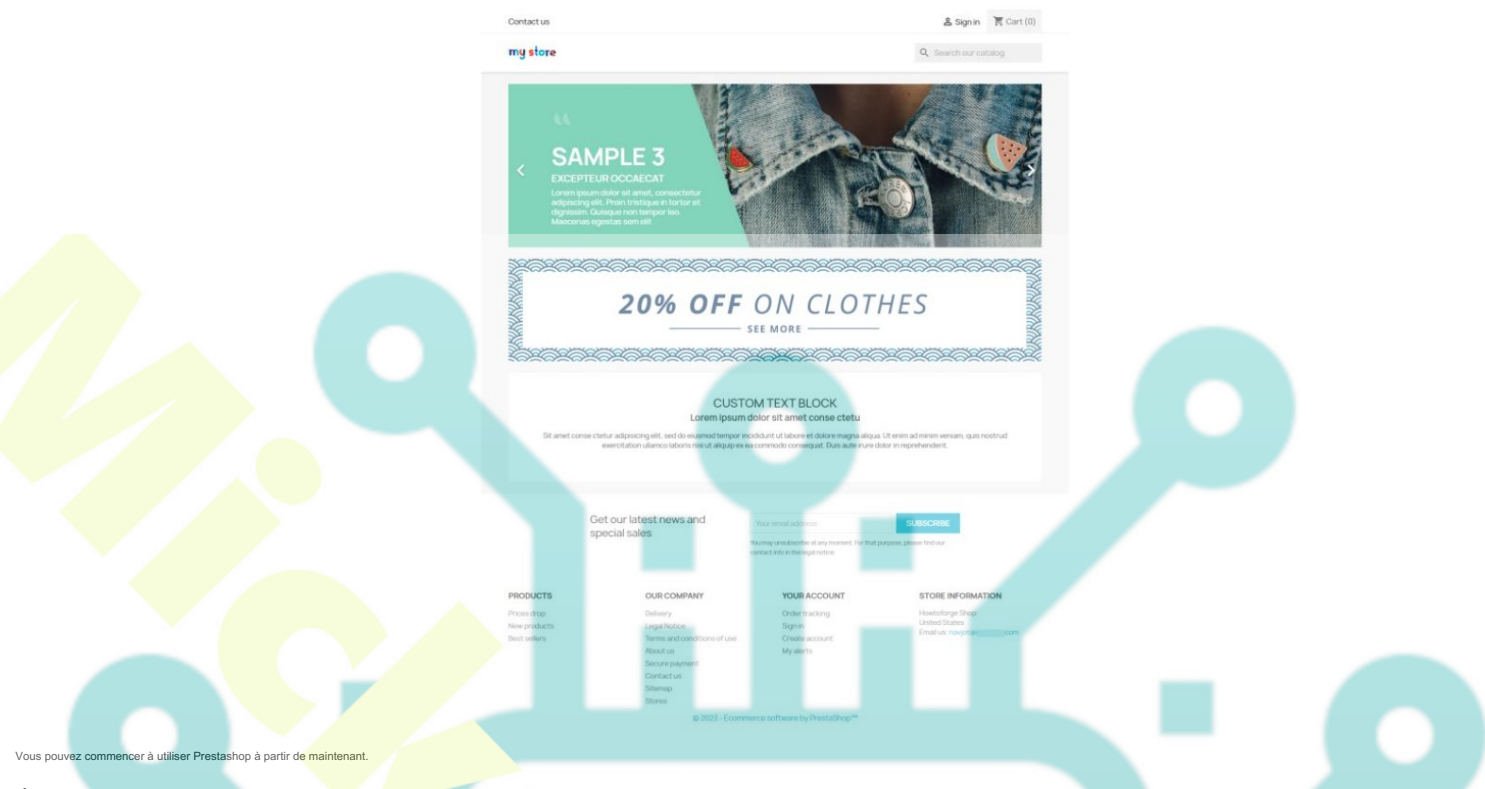

#### Étape 12 - Mettre à jour Prestashop

Il existe plusieurs manières de mettre à jour Prestashop. Le plus simple consiste à utiliser le module d'assistant de mise à niveau intégré. Votre installation Prestashop est livrée avec le module. La première étape consiste à mettre votre boutique en mode maintenance. Cliquez sur l'option Configurer >> Paramètres de la boutique >> Général dans le menu de gauche de la page d'administration. Basculez vers l'onglet maintenance sur la page.

Désactivez le magasin et ajoutez votre adresse IP comme IP de maintenance en cliquant sur le bouton Ajouter mon IP . Cela garantira que vous pourrez accéder au magasin même lorsqu'il est en maintenance. Cliquez sur le bouton Enregistrer lorsque vous avez terminé.

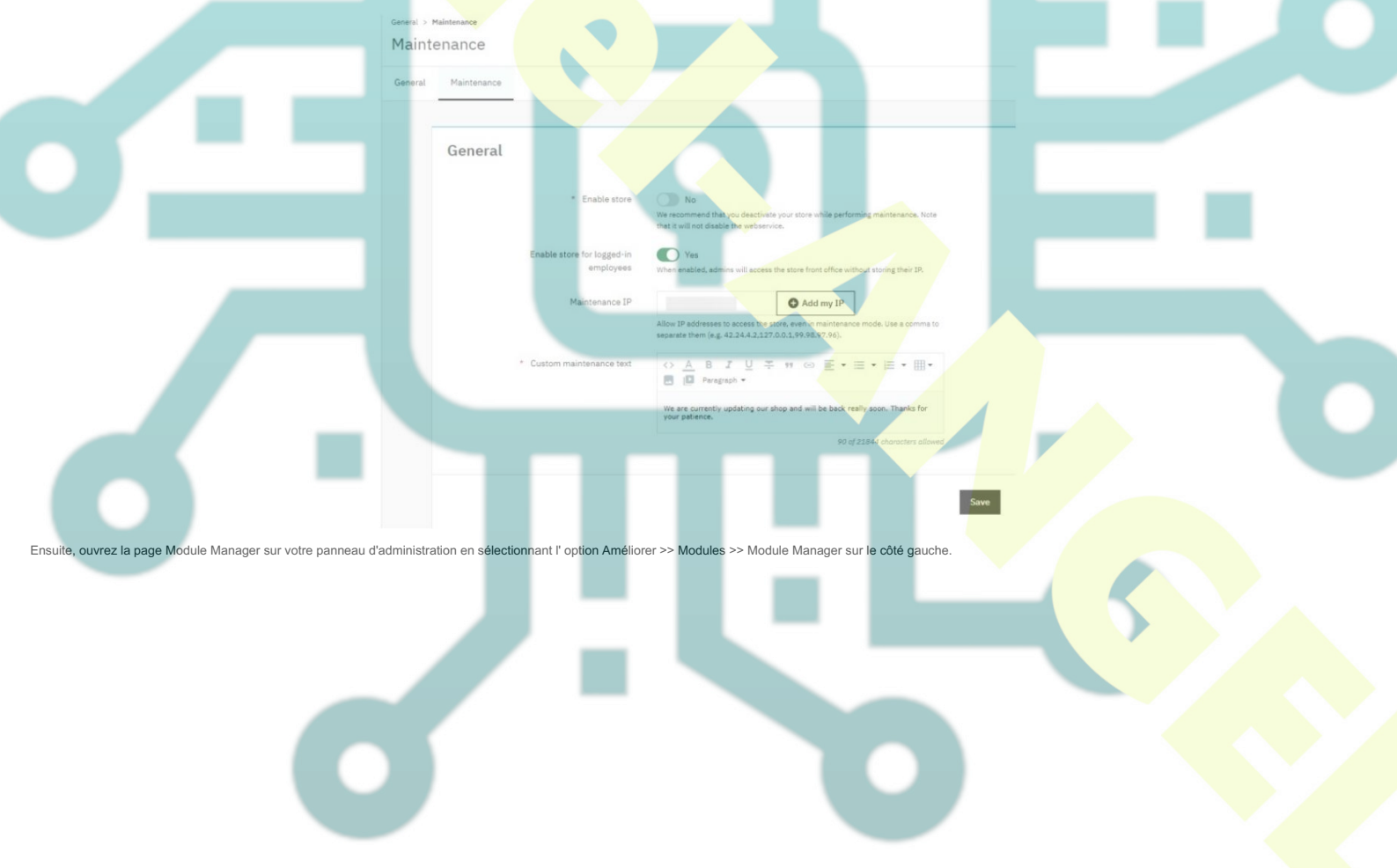

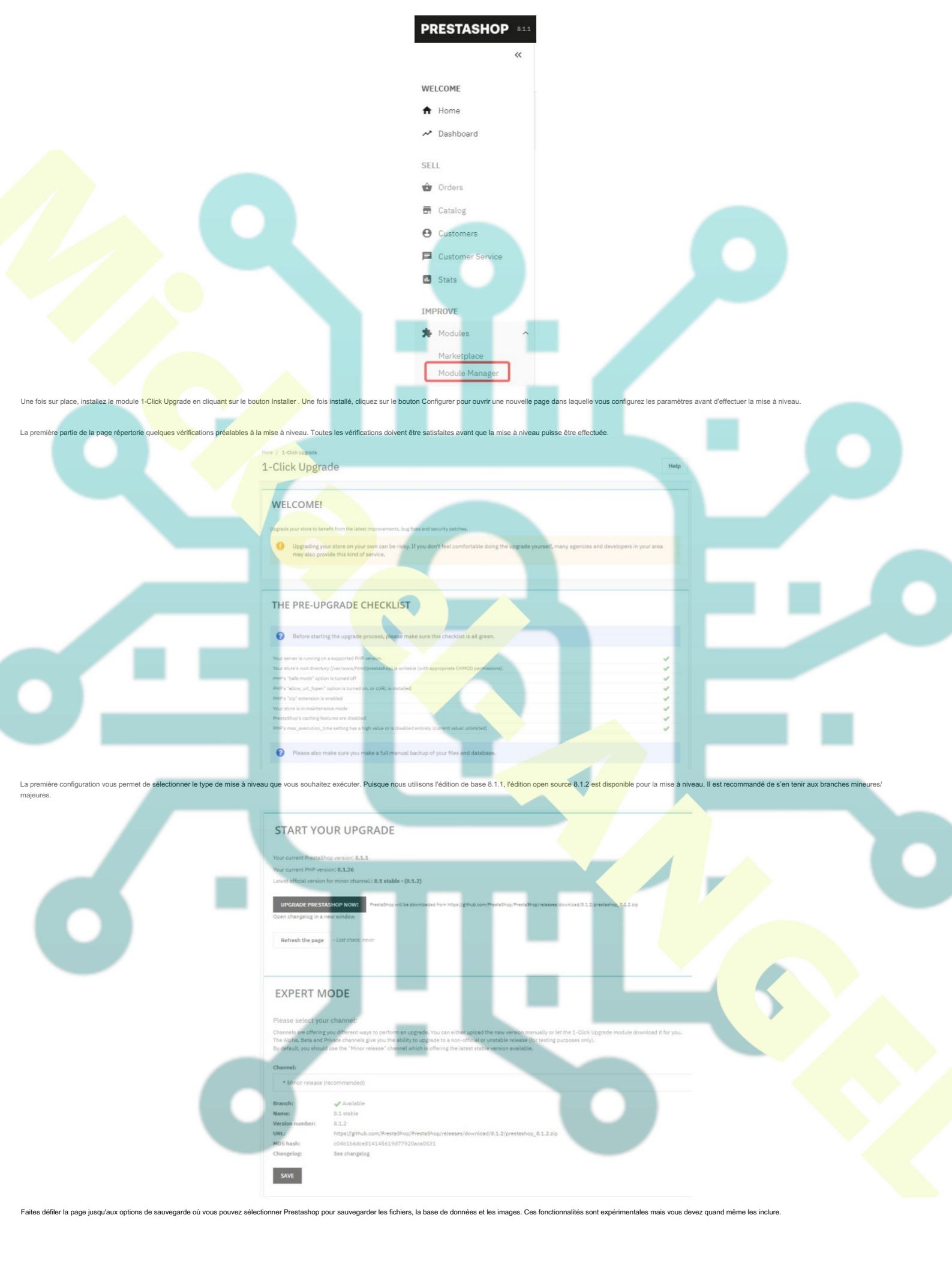

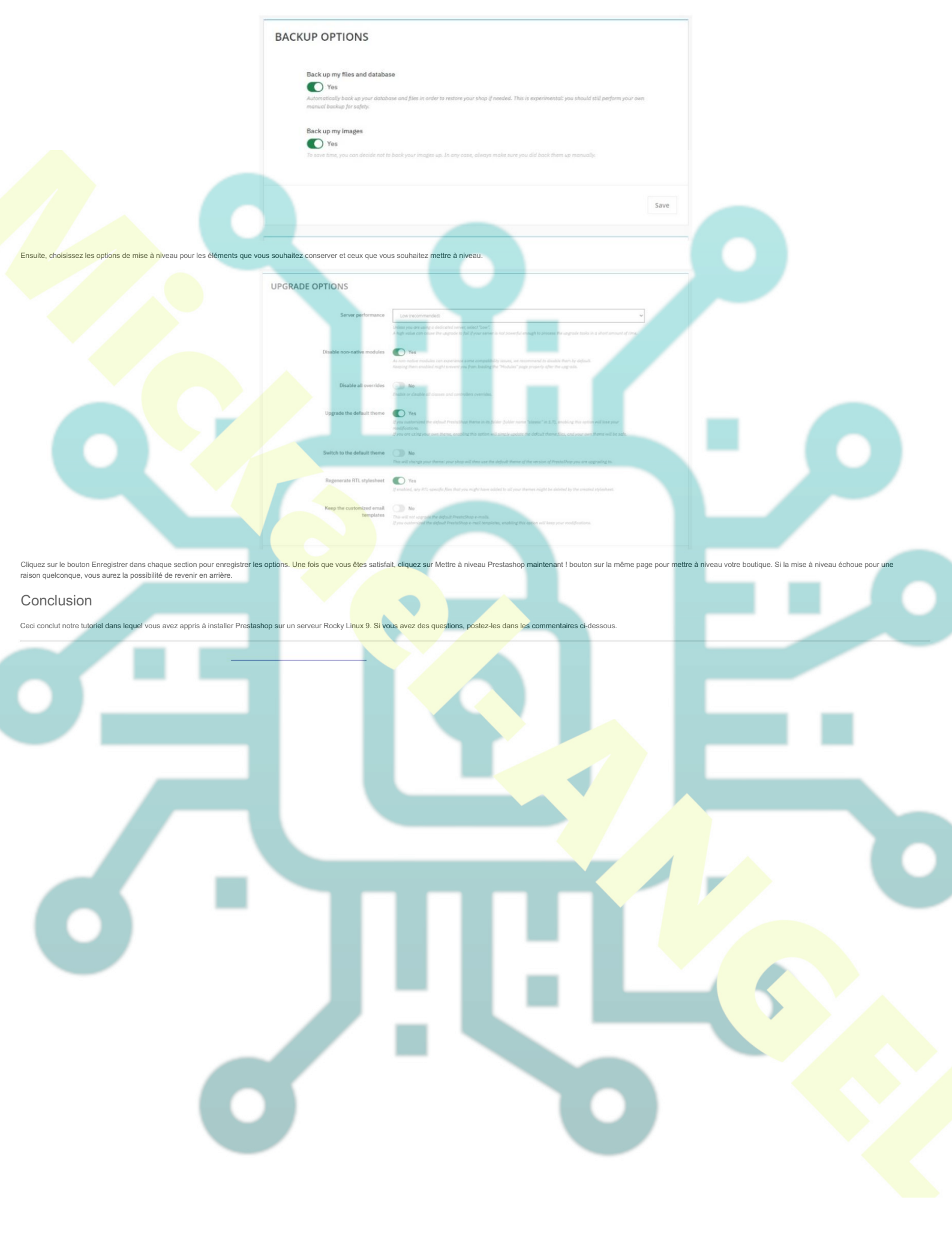